# Release 6 Test Doc-Type 4

- Introduction
- Akraino Test Group Information
- Overall Test Architecture
  - Test Minimum Requirements
    - Test Architecture
    - Test Topology
      - Step 1: Run Virtual Classroom in the backend
      - Step 2: Test on your PC via the browser
      - Step 3: Test Teacher Mode
      - Step 4: Test Student Mode
      - BluVal Testing
- Test API description
- Test Dashboards
- Additional Testing
  - Lynis Report
  - Vuls Report:
- Bottlenecks/Errata

## Introduction

This document covers Test Deployment Environment and Test Case Result for Enterprise Applications on IEC-Type4 AR/VR Blueprint.

The topology in this release for this version includes 3 CentOS 7.8 Physical Machine node .

# Akraino Test Group Information

N/A

# **Overall Test Architecture**

### **Test Minimum Requirements**

- At least One Student Client, normally one Personal Computer
- At least One Teacher Client, normally one Personal Computer
- At least One Virtual Machine or Physical Server for service side

## **Test Architecture**

For the minimum deployment, we ONLY test the function of the virtual classroom. Just deploy two clients and a server, shown in purple color, will be OK.

If you would like to test CI/CD functions, we would suggest deploying the functions shown in green color.

Furthermore, if you want to test the scale-out feature, adding more Client Devices and backend servers are required.

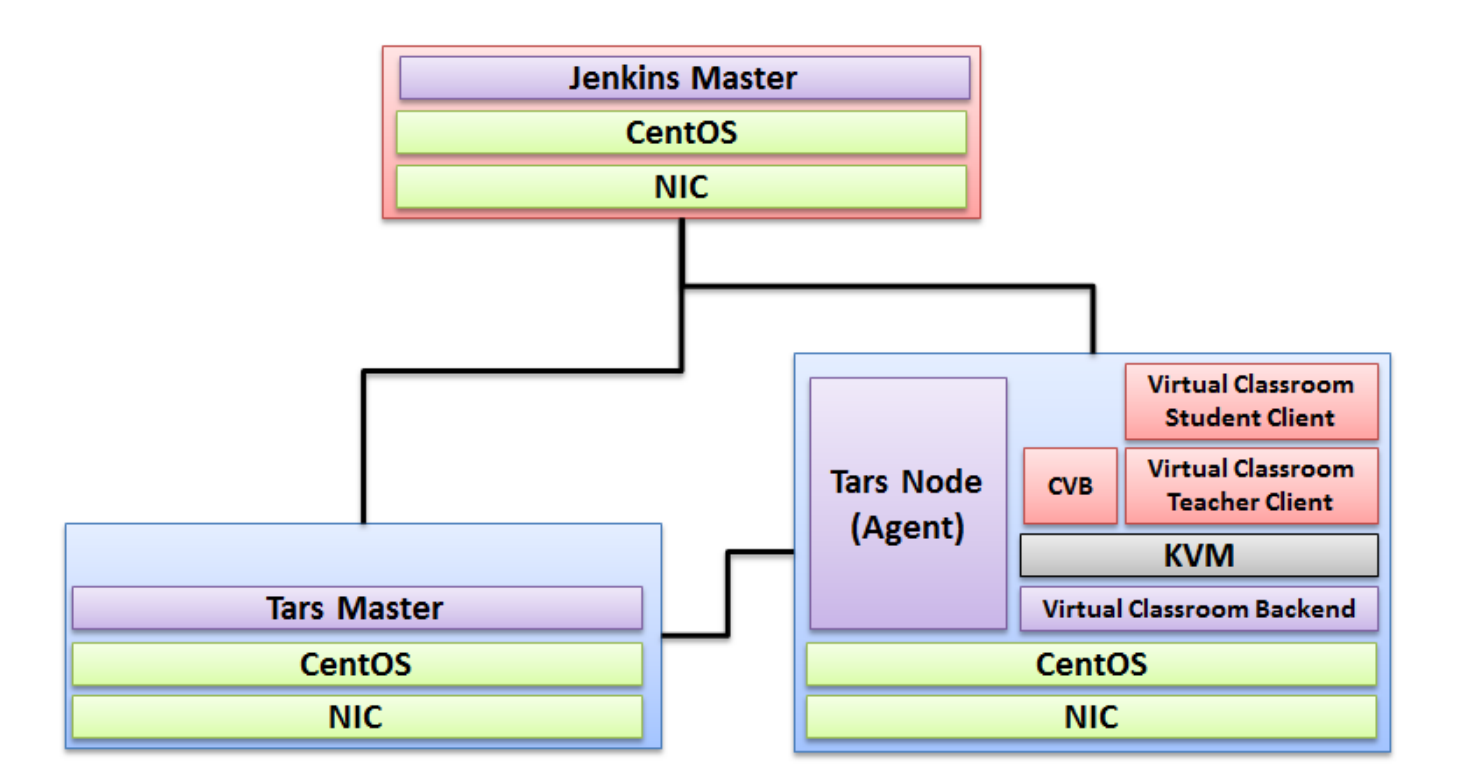

## **Test Topology**

### Step 1: Run Virtual Classroom in the backend

After everything is installed successfully(In terms of the detail installation, refer to Release 6 Installation Document), run the virtual classroom application via the following commands:

cd /root/openvidu-vr/openvidu-vr-room

http-server -S

#### Step 2: Test on your PC via the browser

Note well: Make sure 8080 port is NOT blocked by the firewall.

Open Firefox on PC and visit the website: IP Address + 8080(Port Number)

#### Step 3: Test Teacher Mode

Press the Teacher Mode button and check the Teacher mode. In teacher mode, you will see the classroom as a teacher's view. You can see some students are in the classroom and are listening to your presentation. Then test talking to the student, test on-and-off the presentation screen as so on.

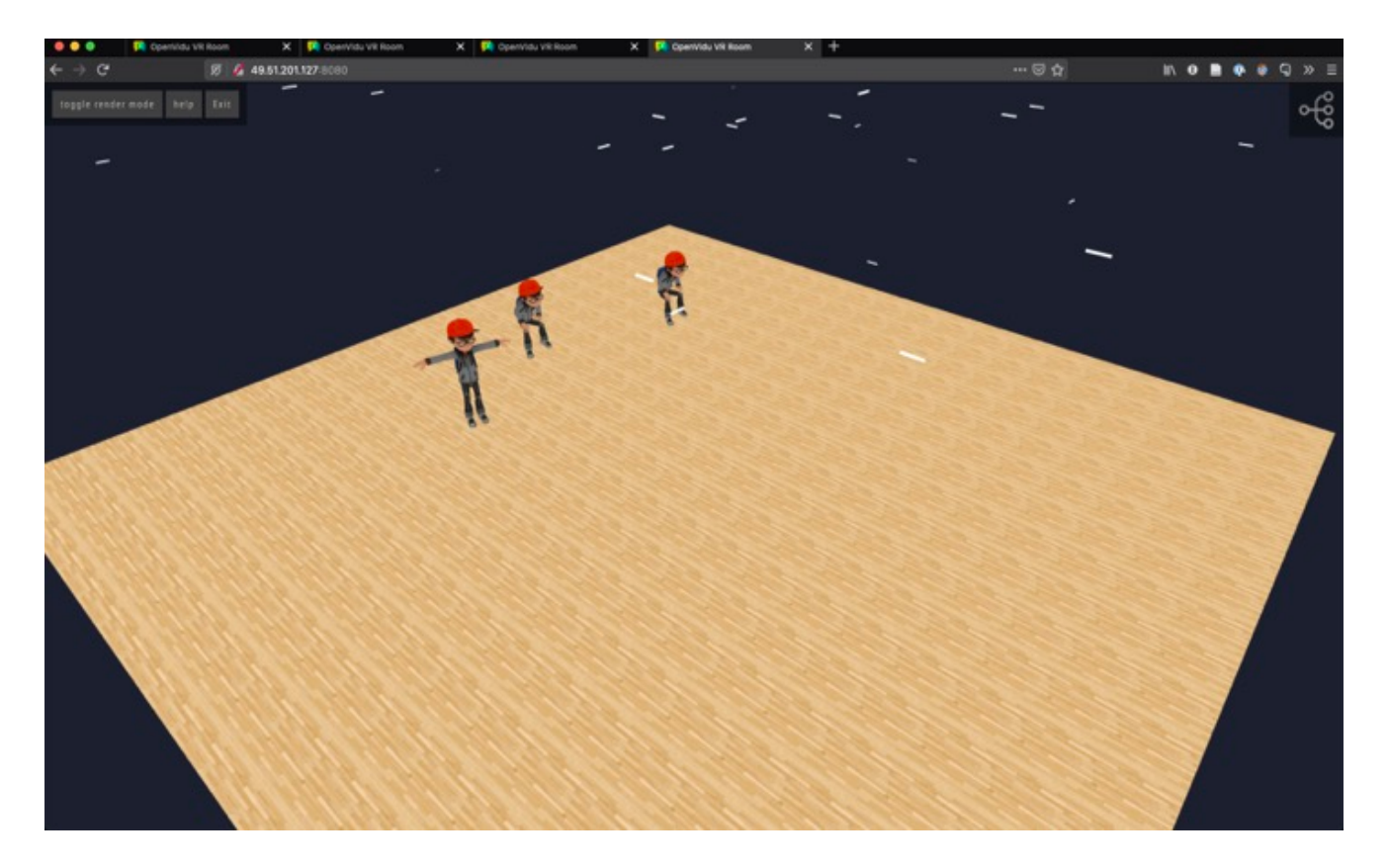

### Step 4: Test Student Mode

Press the Student Mode button and check the Student mode. In Student mode, you will see the classroom as a student's view. You can see the teacher and other students on the remote side. Then test talking to the teacher and other students, test on-and-off the presentation screen as so on.

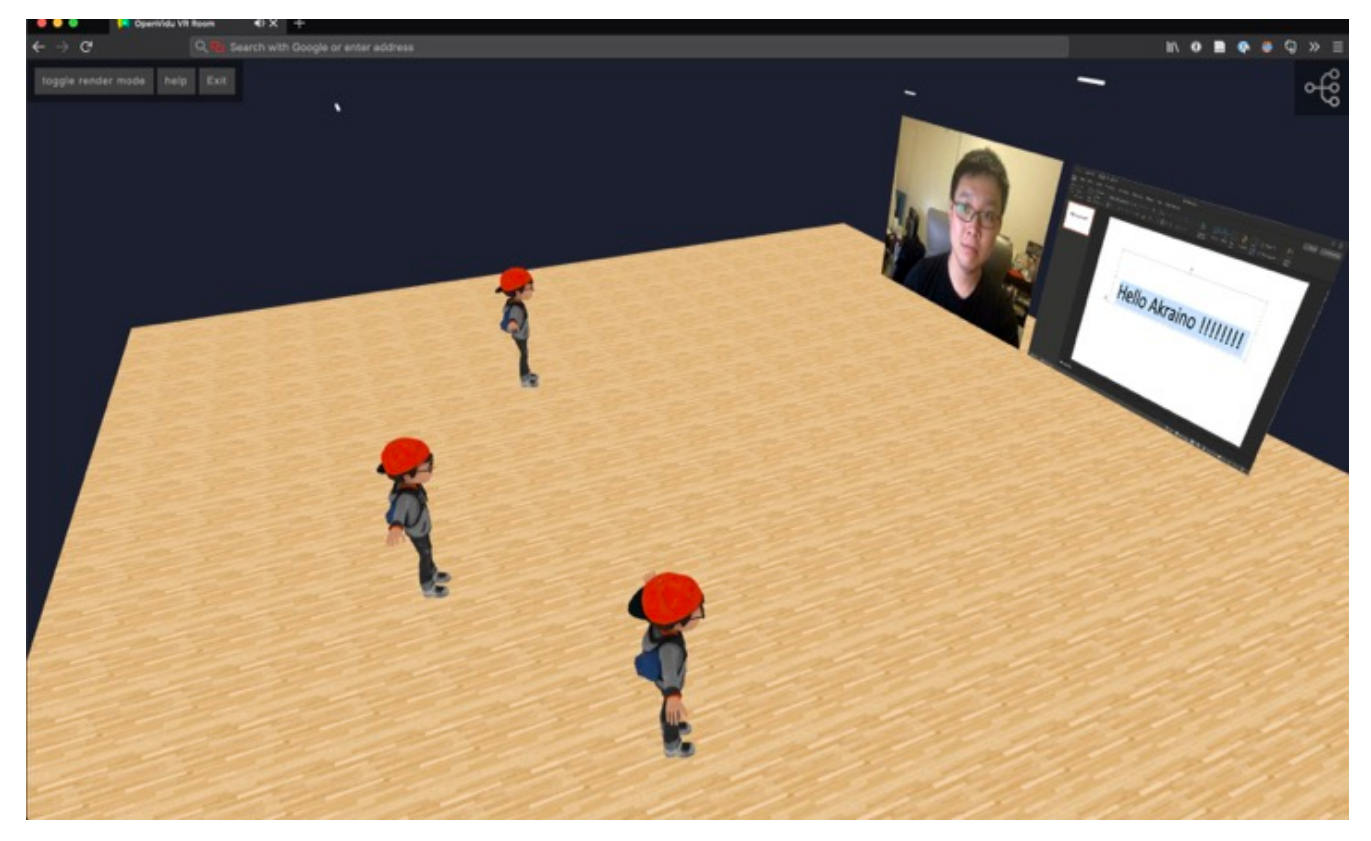

#### **BluVal Testing**

#### 1.Bluval installation

mkdir /home/demo cd /home/demo mkdir results git clone https://gerrit.akraino.org/r/validation.git cd validation vi tests/variables.yaml ## update k8s related ip. due to this bp do not use k8s , we don't need to change.

vi bluval/volumes.yaml

volumes: # location of the ssh key to access the cluster ssh\_key\_dir: local: '/root/.ssh/' target: '/root/.ssh/' # location of the k8s access files (config file, certificates, keys) kube\_config\_dir: local: '/home/demo/.kube/' target: '/root/demo/.kube/' # location of the customized variables.yaml custom\_variables\_file: local: '/home/demo/validation/tests/variables.yaml' target: '/opt/akraino/validation/tests/variables.yaml' # location of the bluval-<blueprint>.yaml file blueprint\_dir: local: '/home/demo/validation/bluval' target: '/opt/akraino/validation/bluval' # location on where to store the results on the local jumpserver results\_dir: local: '/home/demo/results' target: '/opt/akraino/results' # location on where to store openrc file openrc: local: '/home/openrc' target: '/root/openrc'

vi bluval/bluval-iec-type4.yaml

```
blueprint:
name: iec-type4
layers:
- os
- docker
os: &os
_
name: lynis
what: lynis
optional: "False"
name: vuls
what: vuls
optional: "False"
k8s: &k8s
name: conformance
what: conformance
optional: "False"
name: kube-hunter
what: kube-hunter
optional: "False"
```

#### ./bluval/blucon.sh -l os iec-type4

Debug: /opt/akraino/results/os/vuls/debug.log Output: /opt/akraino/results/os/vuls/output.xml Log: /opt/akraino/results/os/vuls/log.html Report: /opt/akraino/results/os/vuls/report.html

2. Troubleshooting ##Iptable issues for centOS8 vi /etc/firewalld/firewalld.conf in config file change FirewallBackend=nftables on FirewallBackend=iptables save change and reload firewalld systemctl restart firewalld.service

# Test API description

N/A

## **Test Dashboards**

Single pane view of how the test score looks like for the Blue print.

| Total Tests | Test Executed | Pass | Fail | In Progress |
|-------------|---------------|------|------|-------------|
| 2           | 2             | 2    | 0    | 0           |

# Additional Testing

Lynis Report

Lynis log : https://nexus.akraino.org/content/sites/logs/parserlabs/r4/jobs/iec-type4/lynis.log

## Vuls Report:

Vuls log : https://nexus.akraino.org/content/sites/logs/parserlabs/r4/jobs/iec-type4/vuls.log

## Bottlenecks/Errata

N/A